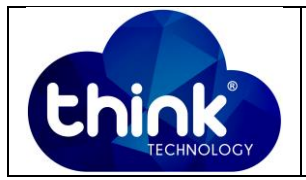

# 1. OBJETIVO

Criar VLAN na OLT Gpon 16 portas.

## 2. REFERÊNCIA / DOCUMENTOS COMPLEMENTARES

Não se aplica.

## 3. SIGLAS E DEFINIÇÕES

| IT  | - Instrução de Trabalho |
|-----|-------------------------|
| OLT | - Optical Line Terminal |

# 4. DESCRIÇÃO DAS OPERAÇÕES

## Via CLI

OBS: Nessa configuração iremos criar uma VLAN na OLT que deverá ser retirada na porta WAN da ONU.

Primeiro é preciso criar a VLAN que será utilizada.

Deixar a porta de uplink no modo **Trunk** com a VLAN criada.

Configurar o perfil DBA da ONU.

Configurar o perfil de linha da ONU.

Configurar o comando "service-port" na porta desejada e com a VLAN desejada.

Por fim, salvar as configurações.

IP de acesso: 192.168.1.100

1º Passo - Acessar a OLT via SSH/Telnet ou Serial login: re

login: root po

password: admin.

, e criar a VLAN que será utilizada.

OLT\_Think> enable

| Elaboração  | Luiz Eduardo   | Visto: |
|-------------|----------------|--------|
| Verificação |                | Visto: |
| Aprovação   | Magno Nogueira | Visto: |

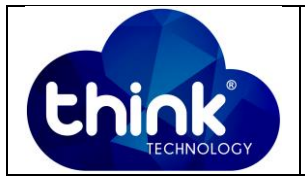

OLT\_Think# config

OLT\_Think(config)# vlan 100 //Criar a VLAN que você irá utilizar

2º Passo – Colocar a porta Ethernet que você irá utilizar no modo TRUNK

OLT\_Think(config)# interface ge 0/0

OLT\_Think(config-interface-ge-0/0)# vlan mode 1 trunk

OLT\_Think(config-interface-ge-0/0)# vlan trunk 1 100

**3º Passo** – Configurar o perfil de DBA (Dynamic Bandwidth Allocation) da sua ONU.

OLT\_Think(config)# dba-profile profile-id 0 // Alterando o profile-id 0

OLT\_Think(config-dba-profile-0)# type4 max 1244160 //Para mais dúvidas sobre, consultar os 5 tipos de perfil's de DBA.

OLT\_Think(config-dba-profile-0)# commit

**4º Passo** – Alterar o perfil de linha da ONU.

OLT\_Think(config)# ont-lineprofile gpon profile-id 0

OLT\_Think(config-ont-lineprofile-0)# tcont 1 dba-profile-id 0

- OLT\_Think(config-ont-lineprofile-0)# gem mapping 1 1 vlan 100
- OLT\_Think(config-ont-lineprofile-0)# commit

**5º Passo** – Configurar o serviço de porta da sua OLT.

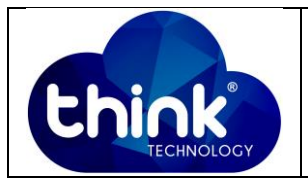

OLT\_Think(config)# service-port autoconfig vlan 200 gpon 0/0 port 1 gemport 1 multi-service user-vlan 200 tag-action transparent

6º Passo – Salvar as configurações.

OLT\_Think(config)# save

# 5. CONTROLE DE REVISÃO

| REVISÃO | DESCRIÇÃO            | DATA     |
|---------|----------------------|----------|
| 00      | CRIAÇÃO DO DOCUMENTO | 10/01/19 |
|         |                      |          |